SAP Business ByDesign Localization Toolkit

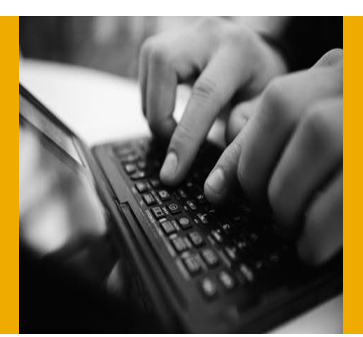

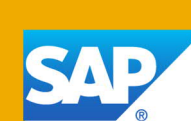

# Enable Withholding Tax for Non-Localized Countries/Regions in SAP Cloud Applications Studio

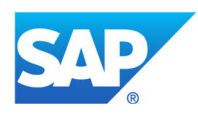

| 1. | Summary         |                                                                        |    |  |  |  |  |
|----|-----------------|------------------------------------------------------------------------|----|--|--|--|--|
| 2. | Expected Result |                                                                        |    |  |  |  |  |
| 3. | Prerequisites   |                                                                        |    |  |  |  |  |
| 4. | Limit           | tations                                                                | 4  |  |  |  |  |
| 5. | Step            | S                                                                      | 5  |  |  |  |  |
|    | 5.1             | Configure Withholding Tax Types                                        | 5  |  |  |  |  |
|    | 5.2             | Configure Tax Calculation Procedure (Optional)                         | 6  |  |  |  |  |
|    | 5.3             | Configure Withholding Tax Events                                       | 10 |  |  |  |  |
|    | 5.4             | Configure Income Types                                                 | 11 |  |  |  |  |
|    | 5.5             | Configure Withholding Tax Codes                                        | 12 |  |  |  |  |
|    | 5.6             | Create Withholding Tax Configuration                                   | 13 |  |  |  |  |
|    | 5.7             | Configure Withholding Tax Rates                                        | 15 |  |  |  |  |
|    | 5.8             | Configure Tax Declaration Type                                         | 16 |  |  |  |  |
|    | 5.9             | Configure Tax Declaration Profile                                      | 18 |  |  |  |  |
|    | 5.10            | Implement BAdI for Check Master Data during Tax return creation        | 22 |  |  |  |  |
|    | 5.11            | Configure Account Determination                                        | 27 |  |  |  |  |
|    |                 | 5.11.1 Create a New Usage Type                                         | 27 |  |  |  |  |
|    |                 | 5.11.2 Create Field Names                                              | 28 |  |  |  |  |
|    | 5.12            | Deploy the Solution to the SAP Business ByDesign System                | 30 |  |  |  |  |
|    | 5.13            | Create a Tax Decision Tree                                             | 30 |  |  |  |  |
|    | 5.14            | Assign the Withholding Tax Country in the SAP Business ByDesign System | 32 |  |  |  |  |
|    | 5.15            | Enable Withholding Tax Calculation in the SAP Business ByDesign System | 34 |  |  |  |  |

## 1. Summary

In the SAP Business ByDesign system, you can configure withholding tax content only for the purchasing side and for SAP country/region versions.

This document describes how to use the SAP Cloud Applications Studio to enable withholding tax for purchasing side for a non-localized country/region, that is, in a country/region for which SAP has not delivered a country/region version.

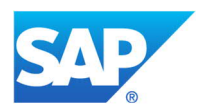

# 2. Expected Result

When you deploy this add-on, the system will enable tax calculation for withholding tax for purchasing side for non-localized countries/regions also.

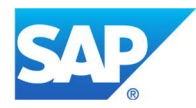

# 3. Prerequisites

- To create the tax content, you have installed the latest release of the SAP Cloud Applications Studio.
- The country/region you want to configure is available in the list of tax countries/regions delivered by SAP. For the list of delivered tax countries/regions, see <u>Tax Basic</u> <u>Countries/Regions</u>.

Note: You can only create tax content for the countries/regions included in this list. If a country/region is not listed here, please contact SAP Business ByDesign Globalization team through the <u>Customer Influence</u> and mark the area as 'Globalization' in the request.

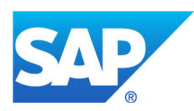

## 4. Limitations

- PDI currently supports only the standard tax procedure for withholding tax. If a special withholding tax procedure is required, it has to be created by partners. For more information, please refer to section <u>5.2 Configure Tax Calculation Procedure (Optional)</u>.
- The creation of a tax declaration profile with both a summary and detailed declaration is not supported.
- Grouping criteria based on partner extension field is not supported for withholding tax.

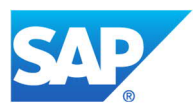

## 5. Steps

### 5.1 Configure Withholding Tax Types

Tax types in the tax engine represent the type of tax a particular transaction attracts. Each country will have a set of tax types and each tax type will have a set of tax rate types assigned to it, such as withholding standard rate, withholding reduced rate, and so on.

Tax rates specify the type of tax rates, such as, standard, reduced or zero, and so on. You can create new tax rates by specifying the description and codes as per your requirements. You can create tax types in the SAP Cloud Applications studio by following the steps below:

- In the Solution Explorer, right-click on your solution name and select *Add New Item*. Select the *Business Configuration* node and then select *Business Configuration Set*. The *Business Configuration Set Wizard* opens.
- 2. Under Business Configuration Object Type, select Use SAP Business Configuration Object.
- 3. Enter a name and a description.
- 4. Under Business Configuration Object -> Name, select Tax Type from the list.
- 5. Click *Next* to open a new window.
- 6. Select the *Tax Type* node and enter the values as below:
  - CountryCode: Specify the country code for which you need to configure the tax type.
     Note: The country/region you want to configure must be available in the tax country/region table already delivered by SAP. For the list of delivered tax countries/regions, see <u>Tax Basic Countries/Regions</u>.

Before specifying the country code, please see <u>Prerequisites</u>.

- Code/content: Specify a new tax type code according to your requirements.
- TaxCategoryCode: Specify the category of tax, which is withholding tax in this case.
- ExciseTaxTypeIndicator: Select this checkbox if applicable.
- Name/content: Enter a description for the newly created tax type code.
- 7. Select the **Tax Rate Type** node and enter the values as below:
  - **CountryCode**: Enter the country code as outlined above.
  - *TaxTypeCode/content*: Choose the tax type code created in the above node.
  - **Code/content:** Specify a new tax rate type code according to your requirements.
  - Standard: Select the checkbox to specify that the tax rate type is Standard.

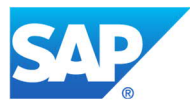

• *Name/content:* Enter a description for the newly created tax rate type.

| Add Row Copy Row Delete Ro                          | w |              |               |               |          |               |
|-----------------------------------------------------|---|--------------|---------------|---------------|----------|---------------|
| 🖃 Тах Туре                                          |   | CountryCode* | TypeCode/cont | Code/content* | Standard | Name/content* |
| Tax Rate Type                                       | • | Singapore    | 4             | 1             | V        | Standard      |
| I ax Exemption Reason     Tax Exemption Reason Rate | * |              |               |               |          |               |
|                                                     |   |              |               |               |          |               |
|                                                     |   |              |               |               |          |               |

- 8. Verify the values in the *Review your Business Configuration Set* view. If you want to make any changes, click *Back* to proceed with the task. If all the values are correct, save the content by clicking *Finish*.
- 9. To activate the BC set, right-click on it in the *Solution Explorer* view. After activation, this content will be available for you to configure other steps.

#### 5.2 Configure Tax Calculation Procedure (Optional)

Note: Please check whether the tax procedures delivered by SAP meet your requirements.

Tax calculation procedure is an element of tax calculation which defines how the tax calculation occurs. You can use one of the tax calculation procedures delivered by SAP or define a new one and implement the same via ABSL scripts.

You can do the following via the tax calculation procedure:

- 1. Influence the tax base amount (to achieve Tax on Tax scenarios).
- 2. Influence the sequence of which tax type is calculated first.

You can create a new tax calculation procedure in the studio by following the steps below:

1. Under Business Configuration Object-> Name, select TaxCalculationProcedure

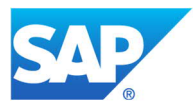

|                                                                 | Add New Item - PATC_TaxCalc (I  | n Development) | ?                                                                                                    |
|-----------------------------------------------------------------|---------------------------------|----------------|----------------------------------------------------------------------------------------------------|
| Installed Templates                                             | Sort by: Default                |                | Search Installed Templates                                                                                              |
| ▲ SAP<br>Analytics                                              | Business Configuration Object   | SAP            | Type: SAP<br>You can create a business configuration                                                                    |
| Business Configuration<br>Extension<br>Mashups and Web Services | Business Configuration Set      | SAP            | set (BC set) based on a business<br>configuration object (BCO). You can ther<br>assign your BC set to a business option |
| Screens<br>Service Integration                                  | Business Configuration View     | SAP            | using the Business Configuration Wizard.                                                                                |
|                                                                 | Implementation Project Template | SAP            |                                                                                                    |
|                                                                 | Tax Decision Tree               | SAP            |                                                                                                    |
|                                                                 |                                 |                |                                                                                                    |
|                                                                 |                                 |                |                                                                                                    |
|                                                                 |                                 |                |                                                                                                    |
|                                                                 |                                 |                |                                                                                                    |
|                                                                 |                                 |                |                                                                                                    |
|                                                                 |                                 |                |                                                                                                    |
|                                                                 |                                 |                |                                                                                                    |
| Name: TaxProcedure.                                             | bcc                             |                |                                                                                                    |
|                                                                 |                                 |                | Add Cancel                                                                                                    |

| AXPROCEDURE.bcc         | SAP Cloud Applications Studio   SCN      |                                            | Solution Explorer                                                |
|-------------------------|------------------------------------------|--------------------------------------------|------------------------------------------------------------------|
| Business Configuration  | Object Type                              |                                            | 🔚 😂 🖽 🔍                                                          |
| Use Business Cont       | iguration Object Defined in Solution 🛛 🕕 |                                            | A PATC_TaxCalc (In Development)                                  |
| Use SAP Business        | Configuration Object 🚯                   |                                            | TAXBAC.bac ALSULATETAX.enht TAXCODE.bcc TAXCODE.bcc TAXEVENT.bcc |
| Basic Information       |                                          |                                            | TAXPROCEDURE.bcc مرار                                            |
| Name:                   | TAXPROCEDURE                             |                                            |                                                                  |
| Description:            | TAXPROCEDURE                             |                                            |                                                                  |
|                         |                                          |                                            |                                                                  |
| Business Configuration  | Ubject                                   |                                            |                                                                  |
| Name:                   | Lassuaiculation Procedure                | ✓ Search                                   |                                                                  |
| Fine -Tuning Activity:  | Not Available                            |                                            |                                                                  |
| Description:            |                                          |                                            |                                                                  |
|                         | Business Object:                         | TaxCalculationProcedure                    |                                                                  |
|                         | Name                                     | TaxCalculationProcedure                    | 1                                                                |
|                         | Namespace                                | http://sap.com/xi/AP/FO/PriceAndTax/Global |                                                                  |
|                         | Deployment Unit                          | Foundation                                 |                                                                  |
|                         | Object Category                          | Business Configuration Object              |                                                                  |
|                         | Technical Category                       | Pre Deliverable Object                     |                                                                  |
|                         |                                          |                                            |                                                                  |
|                         |                                          |                                            | Properties                                                       |
|                         |                                          |                                            |                                                                  |
|                         |                                          |                                            | 2. 2↓ □                                                          |
| Basic Information Field | Values                                   |                                            |                                                                  |
|                         |                                          |                                            |                                                                  |

- 2. Click *Next* to continue.
- 3. Select the *Tax Calculation Procedure* node and enter the values as mentioned below:
  - **Tax Calculation Procedure:** Specify the new tax calculation procedure based on your requirement.
    - Preferably start with the prefix 'Y' or 'Z'.
  - **Description:** Enter a description explaining your tax calculation procedure.

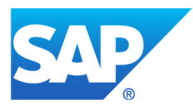

- 4. Select the *Tax Procedure Country Assignment* node, and enter the details as below:
  - Tax Calculation Procedure: Enter the defined tax calculation procedure.
  - **Country/Region:** Enter the country/region for which this tax calculation procedure is to be assigned.

Now that the creation of the tax calculation procedure is done, the next step is to define this tax calculation procedure:

5. Add a new *Enhancement Implementation*.

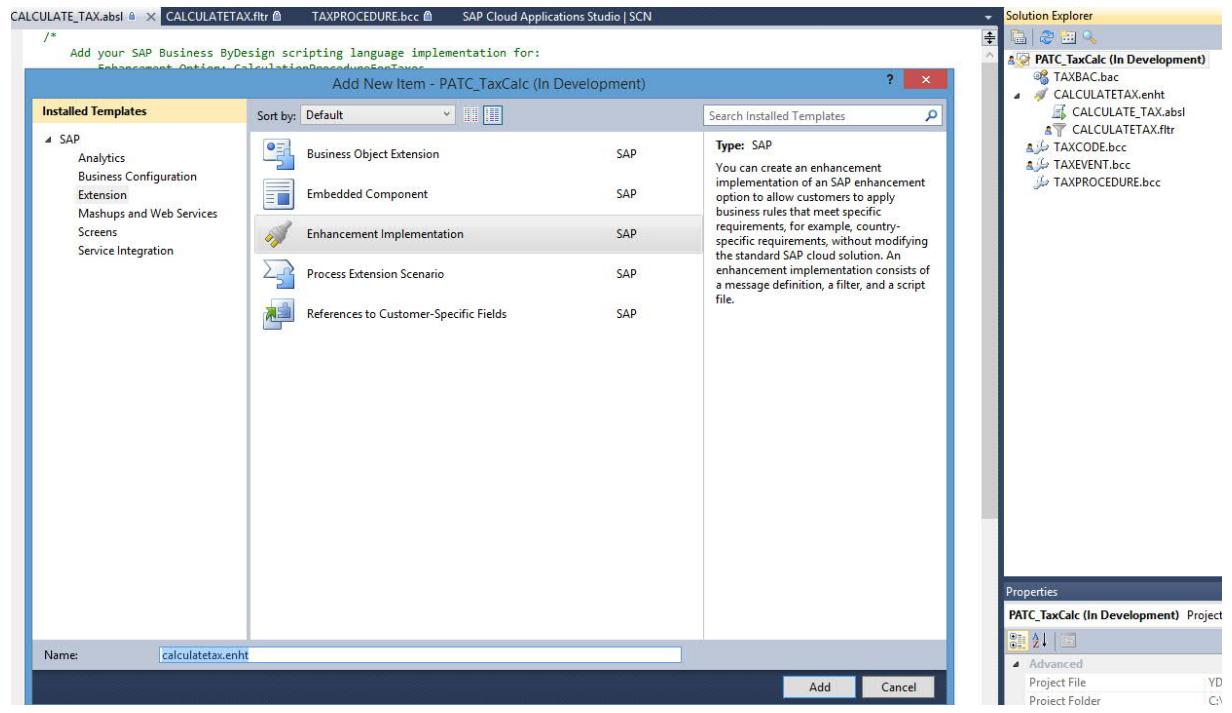

- 6. Under the *Filter* tab enter the following details:
  - *Filter for Country*: Enter the Country you which you created the tax calculation procedure.
  - Filter for Tax Calculation Procedure: Enter the tax calculation procedure created in the previous step.

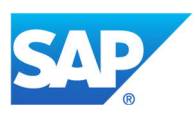

| hancement Option Momation<br>Nemeganic is the // do com/w/ AP (PC) Alles Add is in<br>Enhancement Option Deceptions : Add // Add // AP (PC) Alles Add is in<br>Enhancement Option Deceptions : Add // Add // Add /                                                                                                    |                                                                                                    | Solution Explorer     |
|----------------------------------------------------------------------------------------------------|----------------------------------------------------------------------------------------------------|-----------------------|
| Namespace: Interpreter Interpreter                                                                                                    | ancement Oction Information                                                                                                    |                       |
| <pre>kale decision of the control factor of the control factor of</pre>                                                                                                    | http://www.application.com/o//AD/CP/CP/cp/application/                                                                                                    | TAXBAC.bac            |
| La decuent rupor. Le calculation rines de rationales de la decuent rines de la decuent rines de la decuent                                                                                                    | strespace. The stress of the stress of the s | a 🚿 CALCULATETAX.enht |
| L'hancemet Quion Descriterie   Réducement Quion Descriterie     Réducement Quion Descriterie     ses     You can pardy a value for each filter. By defaut, al filters are disabled except for mandatory filters. To enable a filter, select the filter checkbox.     Descriterie     You Can pardy a value for Tac Calculation procedure     You Can pardy a value for Tac Calculation procedure     You Can pardy a value for Tac Calculation procedure     You Can pardy a value for Tac Calculation procedure     You Can pardy a value for Tac Calculation procedure     You Can pardy a value for Tac Calculation procedure     You Can pardy a value for Tac Calculation procedure     You Can pardy a value for Tac Calculation procedure     You Can pardy a value for Tac Calculation procedure     You Calculation procedure     You Calculation                                                                                                    | Inancement Option: Calculation Procedure of Taxes                                                                                                    | CALCULATE_TAX.absl    |
| Characement Option Type: Multiple Use     Related Buaness Optic:     Image: Transport of suble for each filter:     To can peech y suble for each filter:     The for Tox calculation procedure     Image: Transport of Tox calculation procedure     Image: Transport of Tox calculation procedure     Image: Transport of Tox calculation procedure     Image: Transport of Tox calculation procedure     Image: Transport of Tox calculation procedure     Image: Tox calculation procedure     Image: Tox calculation procedu                                                                                                    | Ihanoment Option Description: BADI for PATC to calculate tax                                                                                                    | A TAXCODE.bcc         |
| Relied Buaness Oper::<br>as:<br>To con specify a value for each filter. By default, all filters are deabled except for mandatory filters. To enable all filter, eleck the filter checkbox.<br>Defere From: Defere AI<br>Therefor County - Refer for Tax calculation procedure<br>Therefor County - Ty P2/DHUY-210001<br>Properties<br>Properties<br>Properties<br>Properties                                                                                                    | ihancement Option Type: Multiple Use                                                                                                    | A JAXEVENT.bcc        |
| tes Tvo con specify a value for each filer. By default, all filers are disabled except for mandatory filers. To enable a filter, select the filter checkbox.           Perfor Country       Titler for Tax calculation procedure         Image: Provide the All       Image: Provide the All                                                                                                    | stated Business Object:                                                                                                    | TAXPROCEDURE.Bcc      |
| The for count year of the set of the set of                                                                                                    | ·                                                                                                    |                       |
| Deter Row       Ref for Tax calculation procedure         Image: County       File for Tax calculation procedure         Image: County       To F20(H)/Y_21001    Poperties        Image: County                                                                                                    | s<br>su can specify a value for each filter. By default, all filters are disabled except for mandatory filters. To enable a filter, select the filter checkbox.                                                                                                    |                       |
| Delete A     Pref r/C Courty     Pref r/C Courty                                                                                                    |                                                                                                    |                       |
| Filter for Country     Filter for Tax calculation procedure     Y     Y     Y     Y        Y        Y        Y        Y        Y        Y        Y        Y                                                           Y   Y   Y   Y   Y   Y                              Properties     Y   Y   Y   Y   Y   Y   Y   Y   Y   Y   Y   Y   Y   Y   Y   Y   Y   Y   Y   Y   Y   Y   Y   Y   Y   Y   Y <t< td=""><td>Delete Row Delete All</td><td></td></t<>                                                                                                    | Delete Row Delete All                                                                                                    |                       |
| Image: Minimized State       VDF20HUY_210001         Image: Minimized State       Properties         Image: Minimized State       Image: Minimized State         Image: Minimized State       Image: Minimized State         Image: Minimized State       I                                                                                                    | Filter for Country Filter for Tax calculation procedure                                                                                                    |                       |
|                                                                                                    | ▶      ✓ IN      ✓ YDFZI0HUY_Z10001                                                                                                    |                       |
| Properties<br>Solo 24 III                                                                                                    |                                                                                                    |                       |
| Properties<br>Properties<br>Proper |                                                                                                    |                       |
| Properties   Properties   Properties    Properties    Properties    Properties    Properties    Properties   Properties   Properties   Properties   Properties  Properties Properties  Properties Properties Properi                                                                                                    |                                                                                                    |                       |
| Properties  Properties  Properties  Properties  Properties  Properties  Properties  Properties  Properties  Properties  Properties  Properties  Properties  Properties Properties Propertie                                                                                                    |                                                                                                    |                       |
| Properties                                                                                                    |                                                                                                    |                       |
| Properties     Properties                                                                                                    |                                                                                                    |                       |
| Propriis                                                                                                    |                                                                                                    |                       |
| Properties                                                                                                    |                                                                                                    |                       |
| Properties                                                                                                    |                                                                                                    |                       |
| Properties                                                                                                    |                                                                                                    |                       |
| Properties     Properties                                                                                                    |                                                                                                    |                       |
| Properties                                                                                                    |                                                                                                    |                       |
| Properties                                                                                                    |                                                                                                    |                       |
| Propeties     Propeties                                                                                                    |                                                                                                    |                       |
| Properties                                                                                                    |                                                                                                    |                       |
| Properties                                                                                                    |                                                                                                    |                       |
|                                                                                                    |                                                                                                    | Deservative           |
|                                                                                                    |                                                                                                    | Properties            |
|                                                                                                    |                                                                                                    |                       |
|                                                                                                    |                                                                                                    |                       |
|                                                                                                    |                                                                                                    |                       |
|                                                                                                    |                                                                                                    |                       |
|                                                                                                    |                                                                                                    |                       |
|                                                                                                    |                                                                                                    |                       |
|                                                                                                    |                                                                                                    |                       |
|                                                                                                    |                                                                                                    |                       |
|                                                                                                    |                                                                                                    |                       |

7. Under the ABSL section you can now influence the tax base amount and the tax percent.

| ATE_TAX.absl 🗎 🗙 CALCULATETAX.fltr 🛍 TAXPROCEDURE.bcc 🛍 SAP Cloud Applications Studio   SCN | <ul> <li>Solution Explorer</li> </ul> |
|---------------------------------------------------------------------------------------------|---------------------------------------|
|                                                                                             | 👳 🔁 😂 🛰                               |
| Add your SAP Business ByDesign scripting language implementation for:                       | A PATC TaxCalc (In Development)       |
| Enhancement Option: CalculationProcedureForTaxes                                            | CAXBAC.bac                            |
| Uperation: CALCULAIE_TAX                                                                    | A A CALCULATETAX.enht                 |
| Script file signature                                                                       | CALCULATE_TAX.absl                    |
|                                                                                             | A CALCULATETAX.fltr                   |
| Parameter: inputuata of type PriceAndiaxitemcaiculatelaxinbound                             | A JO TAXCODE.bcc                      |
| RETURNS: PriceAndlaxitemcalculatelaXUUTDOUNd                                                | A J TAXEVENT.bcc                      |
| Note:                                                                                       | J= TAXPROCEDURE.bcc                   |
| - To use code completion, press CTRL+J.                                                     |                                       |
| /                                                                                           |                                       |
| <pre>port AP.FO.PriceAndTax.Global;</pre>                                                   |                                       |
| provide + DescondedTavTterCalculateTavOuthound +                                            |                                       |
| s calta - relevant artement a calta in random to and                                        |                                       |
| callabout : collectionof TaxCalculationOutnut:                                              |                                       |
| calinout : TaxCalculationOutput:                                                            |                                       |
| r calin : TaxCalculationInput:                                                              |                                       |
| r taxbaseamount1;                                                                           |                                       |
| r taxlevelid;                                                                               |                                       |
| <pre>iltab = InputData.TaxCalculationInput;</pre>                                           |                                       |
| /test                                                                                       |                                       |
| ference (calin in calinh )(                                                                 |                                       |
| Viewelin (count in Gateo ),                                                                 |                                       |
| lipout.TeemUUTD calin.TeemUUTD:                                                             |                                       |
| ilinout TaxBaseAmount.content = 100 * taxlevelid                                            |                                       |
| alinout.TaxDueCategoryCode = calin.DueCategoryCode;                                         |                                       |
| alinout TaxLevelID = calin.TaxLevelID;                                                      |                                       |
| alinout. <u>TaxTypeCode</u> = calin.TaxTypeCode;                                            |                                       |
| <pre>sltabout.Add(calinout);</pre>                                                          |                                       |
|                                                                                             |                                       |
| ssult.PriceAndTaxItemCalculateTaxOutbound = caltabout;                                      |                                       |
| curn result;                                                                                | Properties                            |
|                                                                                             |                                       |
|                                                                                             | 9= <b>4</b> 1 =                       |
|                                                                                             | · · · · ·                             |
|                                                                                             |                                       |
|                                                                                             |                                       |
|                                                                                             |                                       |
|                                                                                             |                                       |
|                                                                                             |                                       |
|                                                                                             |                                       |
|                                                                                             |                                       |
|                                                                                             |                                       |
|                                                                                             |                                       |
|                                                                                             | v                                     |
|                                                                                             |                                       |

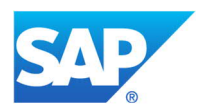

#### 5.3 Configure Withholding Tax Events

Tax Event is a central element in tax calculation that represents the particular tax scenario. Tax event is the first level of determination in the tax process, for example, domestic purchase.

Tax events represent certain use cases from a tax point of view. Each country has a list of tax events for product tax and a separate list of tax events for withholding tax.

- 1. Follow steps 1 and 2 of section <u>5.1. Configure Withholding Tax Types</u> above, then continue with the below steps.
- 2. Under Business Configuration Object -> Name, select TaxEventType from the list.
- 3. Click *Next* to open a new window.
- 4. Select the *Tax Event* node and enter the values as follows:
  - **Country/Region**: Specify the country/region for which you need to configure the tax event.

Note: The country you want to configure must be available in the tax country/region table already delivered by SAP. For the list of delivered tax countries/regions, see <u>Tax Basic Countries/Regions</u>.

Before specifying the country/region code, please see Prerequisites.

- Tax Category: Specify the category of tax, which should be withholding tax in this case.
- Tax Event: Specify a new tax event code according to your requirements.
- Valid From[YYYYMMDD]: Specify the Tax Event validity start date. If you do not know the exact date on which the tax code became valid, it is sufficient to specify a date that is earlier than the tax date of business transactions that will be processed in your system.
- **Valid To[YYYYMMDD]:** Specify the date on which the validity of the tax event ends. In case the tax event does not have a defined end of validity, enter 31.12.9999.
- **Non-Taxable Event:** If the event is valid for non-taxable scenarios, select the checkbox.
- **Tax Event Direction:** Select *Incoming* because withholding tax can only be implemented for purchases.
- **Description:** Enter a description explaining the tax event.
- 5. Select the *Tax Type Determination* node and enter the values as below:
  - Enter the Country/Region, Tax Category, and Tax Event as specified above.
  - Tax Type: Specify the tax type created in section <u>5.1. Configure WithholdingTax Types</u>.
  - Do not specify any value for the other fields, that is, leave the other fields blank.

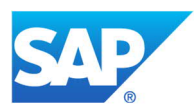

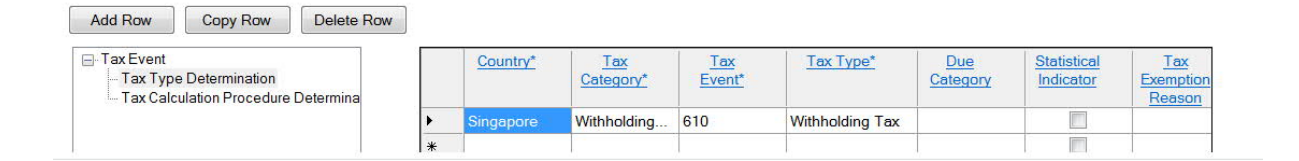

- 6. Select the *Tax Calculation Procedure Determination* node and enter the values as below:
  - Enter the *Country/Region, Tax Category*, and *Tax Event* as specified above.
  - Valid From[YYYYMMDD]: Specify the date on which the validity of the assignment of the tax procedure to the tax event starts. If you do not know the exact date, it is sufficient to specify a date that is earlier than the tax date of the business transactions that will be processed in your system.
  - **Tax Calculation Procedure:** Select *Withholding Tax (Standard)* or the tax procedure that you have created. For more information, please refer to section <u>5.2 Configure Tax</u> <u>Calculation Procedure (Optional)</u>.

| Business Configuration Set Wizard                                                                         |                                              |                                |                 |                          |                              |     |
|----------------------------------------------------------------------------------------------------|----------------------------------------------|--------------------------------|-----------------|--------------------------|------------------------------|-----|
| Define the Values of Your Business Configuration<br>You can specify the field values of your business cor | n Set (2/3)<br>nfiguration set. You can disp | olay information about a field | by clicking the | field name. You can      | not change the node structu  | re. |
| usiness Configuration Set Field Values Add Row Copy Row Delete Row                                        |                                              |                                |                 |                          |                              |     |
| - Tax Event - Tax Type Determination - Tax Calculation Procedure Determination                            | *                                            | /Region* Tax<br>Category       | Tax<br>Event*   | Valid From<br>[YYYYMMDD] | Tax Calculation<br>Procedure | ]   |

 To activate the new BC set, follow steps 7 and 8 in section <u>5.1. Configure Withholding Tax</u> <u>Types</u> above.

#### 5.4 Configure Income Types

- In the Solution Explorer, follow the steps as specified above to navigate to Business Configuration Object -> Name. Select Withholding TaxIncomeType from the list.
- 2. Click *Next* to open a new window.
- 3. Enter the values as below:
  - Country/Region: Specify the country/region for which you need to configure the income type.

Note: The country/region you want to configure must be available in the tax country/region table already delivered by SAP. For the list of delivered tax countries/regions, see <u>Tax Basic Countries/Regions</u>.

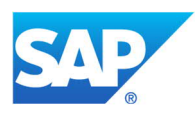

Before specifying the country/region code, please see Prerequisites.

- *TaxType:* Select the tax type from the dropdown list.
- WithholdingTax Income Type: Specify the withholding tax income type according to your requirements.
- **Description:** Enter a description explaining the income type.

| fine | e the Values of You    | r Business (  | Configuration Set (2/3          | )<br>ot. You can display info | rmation about a fi  |
|------|------------------------|---------------|---------------------------------|-------------------------------|---------------------|
| 100  | d can specily the held | values or you | r business conliguration s      | et. Tou can display into      | iniation about a ne |
| nes  | s Configuration Set Fi | ield Values   |                                 |                               |                     |
|      |                        |               |                                 |                               |                     |
|      | d Bow                  | ow Delet      | e Row                           |                               |                     |
| Ade  |                        | Delet         | GILOW                           |                               |                     |
| Ade  | d Row Copy R           |               |                                 |                               |                     |
| Add  | Country/Region*        | Tax<br>Type*  | Withholding Tax<br>Income Type* | Description                   |                     |
| Ade  | Country/Region*        | Tax<br>Type*  | Withholding Tax<br>Income Type* | Description                   |                     |
| Adi  | Country/Region*        | Tax<br>Type*  | Withholding Tax<br>Income Type* | Description                   |                     |

#### 5.5 Configure Withholding Tax Codes

A tax code is the unique combination of tax event, tax type, and rate type code for a particular country. You can configure tax codes in the studio following the steps below:

- In the Solution Explorer, follow the steps as above to navigate to *Business Configuration Object Name,* and select *Withholding Taxation Characteristics\_CN* from the list.
- 2. Click *Next* to open a new window.
- 3. Select the *Withholding Taxation Characteristics\_cn* node and enter the values as below:
  - **Country/Region:** Select the country/region for which you need to configure tax code.

Note: The country/region you want to configure must be available in the tax country/region table already delivered by SAP. For the list of delivered tax countries/regions, see <u>Tax Basic Countries/Regions</u>.

Before specifying the country/region code, please see Prerequisites.

- *Withholding Taxation Characteristics:* Specify the new tax code according to your requirements.
- Withholding Tax Event: Specify a tax event type code, accordingly to your requirements, for example, one which you already created in section <u>5.3 Configure Withholding Tax</u> <u>Events</u>.
- Validity Start Date [YYYYMMDD] : Specify the tax code validity start date. If you do not know the exact date on which the tax code became valid, it is sufficient to specify a date

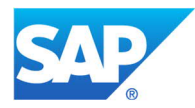

that is earlier than the tax date of the business transactions that will be processed in your system.

- Validity End Date [YYYYMMDD]: Specify the tax code validity end date. In case the tax code does not have a defined end of validity, enter 31.12.9999.
- **Description:** Enter a description for the new tax code.

| Susiness Configuration Set Wizard                                                                                                    |  |                 |                                          |                          |                                   |                                 |             |  |  |
|----------------------------------------------------------------------------------------------------|--|-----------------|------------------------------------------|--------------------------|-----------------------------------|---------------------------------|-------------|--|--|
| Define the Values of Your Business Configuration Set (2/3)<br>You can specify the field values of your business configuration set. You can display information about a field by clicking the field name. You cannot change the node structure. |  |                 |                                          |                          |                                   |                                 |             |  |  |
| Business Configuration Set Field Values                                                                                                    |  |                 |                                          |                          |                                   |                                 |             |  |  |
|                                                                                                    |  |                 |                                          |                          |                                   |                                 |             |  |  |
| Add Pow Conv Pow Delete Pow                                                                                                    |  |                 |                                          |                          |                                   |                                 |             |  |  |
| Add now Copy now Delete now                                                                                                    |  |                 |                                          |                          |                                   |                                 |             |  |  |
| Withholding Taxation Characteristics_ cn<br>Assignment                                                                                                    |  | Country/Region* | Withholding Taxation<br>Characteristics* | Withholding<br>Tax Event | Validity Start Date<br>[YYYYMMDD] | Validity End Date<br>[YYYYMMDD] | Description |  |  |
| A1                                                                                                    |  |                 |                                          |                          |                                   |                                 |             |  |  |
|                                                                                                    |  |                 |                                          |                          |                                   |                                 |             |  |  |
|                                                                                                    |  |                 |                                          |                          |                                   |                                 |             |  |  |

- 5. Select the *Assignment* node and enter the values as below:
  - The *Country/Region* and *Withholding Taxation Characteristics* is populated automatically from step 4.
  - Select the required *Tax Type*, *Tax Rate Type*, and *Withholding Tax Income Type* from the dropdown lists.

| Business Configuration Set Wizard                                                                               |                        |                           |                                          |                 |                   |                                |  |
|----------------------------------------------------------------------------------------------------|------------------------|---------------------------|------------------------------------------|-----------------|-------------------|--------------------------------|--|
| Define the Values of Your Business Configuration S<br>You can specify the field values of your business configu | et (2/3)<br>uration se | t. You can display inform | ation about a field by clicking the t    | field name. You | cannot change the | node structure.                |  |
| Business Configuration Set Field Values                                                                         |                        |                           |                                          |                 |                   |                                |  |
| Add Row Copy Row Delete Row                                                                                     |                        |                           |                                          |                 |                   |                                |  |
| Withholding Taxation Characteristics_ cn     Assignment                                                         |                        | Country/Region*           | Withholding Taxation<br>Characteristics* | Tax<br>Type     | Tax Rate<br>Type  | Withholding Tax<br>Income Type |  |
|                                                                                                    |                        |                           |                                          |                 |                   |                                |  |
|                                                                                                    |                        |                           |                                          |                 |                   |                                |  |
|                                                                                                    |                        |                           |                                          |                 |                   |                                |  |

6. To activate the new BC set, right-click on it in the *Solution Explorer* view. After activation, this content will be available for you to configure other steps.

Note: The withholding tax code is a unique combination of its attributes. Though it is technically possible, it is not recommended to create tax codes with different tax IDs and with the same attributes, as this will cause an error when you book/pay the documents.

#### 5.6 Create Withholding Tax Configuration

 In the Solution Explorer, follow the steps as above to navigate to *Business Configuration Object -> Name*, and select *WithholdingTaxConfiguration* from the list.

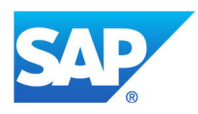

- 2. Click *Next* to open a new window.
- 3. Specify the values for each field as below:
  - **Country/Region**: Specify the country/region code for which you need to configure withholding tax.

Note: The country/region you want to configure must be available in the tax country/region table already delivered by SAP. For the list of delivered tax countries/regions, see <u>Tax Basic Countries/Regions</u>.

Before specifying the country/region code, please see Prerequisites.

- TaxTypeCode/content: Select the tax type from the dropdown list.
- *WhtBaseDet:* Specify the determination type, such as Net or Gross, which is used during the withholding tax calculation to calculate the withholding tax base amount.
- WhtRateDet: From the dropdown list, select one of the values as below:
  - **Supplier and entire line item base amount:** Select this value if you want the withholding tax rate to be determined by a tax rate type.
  - **Income type and entire line item base amount:** Select this value if you want the withholding tax rate to be determined by an income type.
  - Income type and percentage line item base amount: Select this value if you want the withholding tax rate to be determined by an income type and reduced withholding tax base amount. In case you need to select this value, you have to create your own calculation procedure following the steps outlined in section <u>5.2 Configure Tax Calculation Procedure (Optional)</u>. As the SAP delivered standard calculation procedure doesn't support this value/combination.
  - **Supplier w. time dependency and entire line item base amount:** Select this value if you want the withholding tax rate to be determined by a tax rate type which has a time dependency in the supplier master data. This value is currently not supported for partner implementation.
- WhtDueDet: Specify when the withholding tax amount has to be posted to accounting. There are two possibilities: choose either "WHT due at invoice and not relevant for down payment" or "WHT due at payment and relevant for down payment", depending on the country specific requirements.
- WhtThreshold: Leave this field as blank (not currently supported).
- **DiscRedWHTBaseAtPay:** Select this checkbox if you want to reduce the withholding tax base amount by discounts such as cash discount, payment terms, or other discounts specified during the payment of an invoice. This checkbox is relevant only in case the due determination is "WHT due at payment and relevant for down payment".
- WhtIncome TypeAtBP: Select this checkbox if you want to enable the Income Type field in the supplier master data. In the Supplier master data, this field is available under View All -> Financial Data-> Tax Data -> Withholding Tax Classifications.

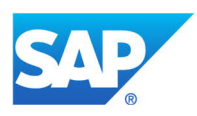

WhtExemptionReasonAtBP: Select this checkbox if you want to enable the Tax Exemption Reason field in the Supplier work center in the SAP Business ByDesign system. In the Supplier work center, this field is available under Financial Data-> Tax Data -> Withholding Tax Classifications. Currently, this field is applicable only for India (IN) and the US

#### 5.7 Configure Withholding Tax Rates

You can create withholding tax rates in the studio following the steps below:

Depending on the withholding rate determination specified in section **5.6 Create Withholding Tax Configuration**, create the tax rate BC set as described below:

1. In the Solution Explorer, follow the steps as above and navigate to **Business Configuration** 

**Object -> Name**. Select the relevant object from the list as outlined below:

#### Name:

*WithholdingTaxTypeRateAssignment* - If the withholding tax rate determination *WhtRateDet* from Section 5.6 is specified as *Supplier and entire line base amount* or *Supplier w. time dependency and entire line item base amount*.

OR

*WithholdingTaxRateIncomeTypeAssignment*: If the withholding tax rate determination *WhtRateDet* from Section 5.6 is specified as *Income type and entire line item base amount*.

OR

*WithholdingTaxBasePercentageAndRateIncomeTypeAssignment*: If the withholding tax rate determination *WhtRateDet* from Section 5.6 is specified as *Income type and percentage line item base amount*.

- 2. Click *Next* to open a new window.
- Specify the values for the relevant fields as below. Depending on what you have chosen in Step
   not all the fields described below are available to be filled:
  - Country/Region: Specify the country code for which you need to configure the tax type.

Note: The country/region you want to configure must be available in the tax country table already delivered by SAP. For the list of delivered tax countries/regions, see <u>Tax Basic Countries/Regions</u>.

Before specifying the country/region code, please see Prerequisites.

- *TaxType:* Specify a tax type according to your requirements.
- Withholding Tax Income Type: Select the income type from the dropdown list.

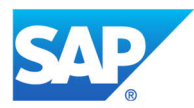

- *Withholding Tax Base Percentage:* Specify the value for the calculation of the withholding tax base amount according to your requirements.
- *Tax Rate Type:* Specify if the tax rate type applied should be standard, reduced, zero, or special.
- Validity Start Date [YYYYMMDD]: Specify the validity start date.
- **Tax Calculation Tax Rate Withholding Tax Rate:** Specify the withholding tax rate percentage for calculation according to requirements.

| Business Con                  | figuration Se  | et Wizard                     |                                       |                                          |                                               |       |
|-------------------------------|----------------|-------------------------------|---------------------------------------|------------------------------------------|-----------------------------------------------|-------|
| Define the Val<br>You can spe | cify the field | r Business (<br>values of you | Configuration S<br>r business configu | et (2/3)<br>uration set. You can display | information about a field by clicking the fie | ld na |
| usiness Configu               | ration Set Fi  | eld Values                    |                                       |                                          |                                               |       |
| Add Dow                       | Conv Do        | Delet                         | - Row                                 |                                          |                                               |       |
|                               | Design         | Ter                           | Ter Dete                              | Validity Start Data                      | Tex Coloriation Tex Date                      |       |
| Country                       | Region         | Type*                         | Type*                                 | [YYYYMMDD]*                              | Withholding Tax Rate                          |       |
| •                             |                |                               |                                       |                                          |                                               |       |
|                               |                |                               |                                       |                                          |                                               |       |

#### 5.8 Configure Tax Declaration Type

The tax declaration type code defines a unique type of tax return prevalent in a particular country/region. For each tax return in a country/region, a distinct tax return type code should be created using this configuration.

This tax return type code is further used in other different tax-related configurations that define the various configurations of a tax return.

- 1. In the Solution Explorer, right-click on your solution name and select Add New Item.
- Right-click the Business Configuration node and select Create Business Configuration Set.
   The Business Configuration Set Wizard opens.
- 3. Under Business Configuration Object Type, select Use SAP Business Configuration Object.
- 4. Enter a name and description.
- 5. Under Business Configuration Object -> Name, select Tax Declaration Type from the list.

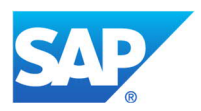

| 🔯 Business Configura                                          | ation Set Wizard                                                                                                    |                                |
|---------------------------------------------------------------|----------------------------------------------------------------------------------------------------|--------------------------------|
| Select a BCO Type<br>You can create a                         | e and Create a BC Set (1/3)<br>a business configuration set based on ether a new business configuration object or an existing SAP business configuration object.                                                                                                    | 0                              |
| Business Configuration O Use Business Conf O Use SAP Business | Object Type<br>figuration Object Defined in Solution<br>configuration Object                                                                                                    |                                |
| Basic Information<br>Name:<br>Description:                    | BCSET1<br>Test                                                                                                    |                                |
| Business Configuration                                        | Object                                                                                                    |                                |
| Name:                                                         | TaxAdjustmentProfile                                                                                                    | Search                         |
| Fine -Tuning Activity:<br>Description:                        | Burnes Transaction/Document Logal/CashFiction/Code<br>Burness Transaction/Document Logal/CashFiction/Code<br>ChangeDocument Mandatory/Object/Configuration<br>Codrollsock-Conformed Configuration<br>Codrollsock-Configuration<br>Due Payment Strategy<br>Theoremaint LogArcheoremaint<br>Due Payment Strategy<br>Payment Strategy<br>Payment Mediation View<br>General LogArcheoremaint<br>Product Tastoric Disarcteration<br>Product Tastoric Disarcteration<br>Product Tastoric Disarcteration<br>Product Tastoric Disarcteration<br>Product Tastoric Disarcteration<br>Product Tastoric Disarcteration<br>Product Tastoric Disarcteration<br>Tas/Cectaration/Sylkimeter Type<br>Tas/Cectaration/Sylkimeter Type<br>TastOrect Type<br>TastOrect Type<br>T |                                |
|                                                               | ( van noong van / por exor eeginood                                                                                                    | <br>< Back Next > Enish Cancel |

- 6. Click *Next* to continue.
- 7. Enter the values in the node as described below.
  - **Code/Content:** Specify a new tax declaration type code according to your requirements.
  - **CountryCode:** Specify the country code for which you need to configure the tax declaration type.

Note: The country/region you want to configure must be available in the tax country table already delivered by SAP. For the list of delivered tax countries/regiond, see <u>Tax Basic Countries/Regions</u>.

Before specifying the country/region code, please see Prerequisites.

• Name/Content: Enter a description for the newly created tax declaration type code.

| sness | Configur | ation Set He | d Values     |               |  |
|-------|----------|--------------|--------------|---------------|--|
| Add   | Row      | Copy Rov     | Delete Row   |               |  |
|       | Code     | e/content*   | CountryCode* | Name/content* |  |
| •     | 111      |              | Singapore    | SG_WHT        |  |
|       | -        |              |              |               |  |

8. If all the values are correct, click *Finish* to save the content.

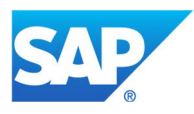

9. Right-click on the BC set that you created in the *Solution Explorer* view and select *Activate* to activate it. After activation, you are able to use this content to configure other steps.

#### 5.9 Configure Tax Declaration Profile

For each tax declaration type and country/region combination, a tax declaration profile specifies the reporting combinations of tax types and tax events or income types. Furthermore, it specifies the format and the business context of a tax declaration type.

The Tax Declaration Profile is used both for withholding taxes and product taxes.

- In the Solution Explorer, right-click on your solution name and select *Add New Item*. Select the *Business Configuration* node and select *Create Business Configuration Set*. The *Business Configuration Set Wizard* opens.
- 2. Under Business Configuration Object Type, select Use SAP Business Configuration Object.
- 3. Enter a name and description.
- 4. Under Business Configuration Object -> Name, select Tax Declaration Profile from the list.

| Create a BC Set (1/3)         us configuration set based on either a new business configuration object or an existing SAP business configuration object.         type         Object Defined in Solution         International Copiect                                                                                                    |   | (                                                                                                    |
|----------------------------------------------------------------------------------------------------|---|----------------------------------------------------------------------------------------------------|
| Ype<br>I Object Defined in Solution 0<br>ration Object 0                                                                                                    |   |                                                                                                    |
| ration Object                                                                                                    |   |                                                                                                    |
|                                                                                                    |   |                                                                                                    |
|                                                                                                    |   |                                                                                                    |
|                                                                                                    |   |                                                                                                    |
|                                                                                                    |   |                                                                                                    |
| daration Profile                                                                                                    |   | Search                                                                                                    |
| ss transactionDocumentitem typeLink<br>ssTransactionDocumentLegalClassificationCode                                                                                                    |   |                                                                                                    |
| sa TransactionDocumentLegaliaterRitioation TypeCode<br>EboucherRIHandRovObjectConfiguration<br>BioschCoursentRiverRiter<br>all automatication<br>and automatication<br>mentStategy<br>tableWextOcntractType<br>aseValuationNew<br>all.edgerAcourtAllas                                                                                                    |   |                                                                                                    |
| rtMediumformatShructureMappingCode<br>11 faxcinorCharstensitics<br>11 faxcinorThyseAccountDeterminationProductTaxEventTypeGroup<br>utimentProfile<br>clarationKeyNumberType                                                                                                    |   |                                                                                                    |
| Sactionautore<br>ant Type<br>te<br>Pe<br>Personahae Paucidae Bacitaetaer Sub Turna                                                                                                    | E |                                                                                                    |
| Jang Tasatim Asateriatis: CN<br>Jaing Tasater Perentaga Ard Fatel Income Type Assignment<br>Jaing Tas Configuration<br>Jaing Tas Ancome Type Assignment<br>Jaing Tas Ardene Karakan Series (Configuration Configuration Configuration Configuration Configuration<br>Jaing Tas Ardene Karakan Series (Configuration Configuration Configuration Configuration Configuration Configuration<br>Jaing Tas Ardene Karakan Series (Configuration Configuration Configuratio | - |                                                                                                    |
|                                                                                                    |   | ExtentionExercise     Image: Control of the control of the control of |

- 5. Click *Next* to open a new window.
- 6. Enter the values in the *Tax Return Types* node as described below.

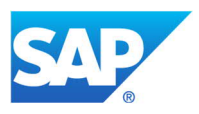

| ess Configuration Set Field Values                              |       |                 |           |                    |        |               |          |                            |               |                 |          |              |          |
|-----------------------------------------------------------------|-------|-----------------|-----------|--------------------|--------|---------------|----------|----------------------------|---------------|-----------------|----------|--------------|----------|
| Add Row Copy Row Delet                                          | e Row | ]               | 0.11      | Destruction        | Defend | 1 Provident T | 1.1      | Chief                      | ×11           | 0.1             |          | To Develop   | D        |
| - Tax Herum Types - Tax Event - Group Criteria for Sub Totaling |       | Return<br>Type* | Country   | Tax Return<br>Type | Tax    | Corrections   | Detail   | <u>Type</u><br><u>Code</u> | <u>Return</u> | <u>Relevant</u> | Relevant | Unt Relevant | Relevant |
| - Tax Type<br>- Income Type                                     | F     | SG_WHT          | Singapore |                    |        |               | SubTotal | 134                        |               | 1               |          | E1           |          |
| - Summary Layout                                                | *     | 7               |           |                    | 271    |               |          |                            | P3            | 191             | m        | P7           | 173      |

- Tax Return Type: Select one of the previously created tax declaration type(s).
- Country/Region: Specify the country/region code for which you need to configure the tax declaration profile.

Note: The country/region you want to configure must be available in the tax country table already delivered by SAP. For the list of delivered tax countries/regions, see <u>Tax Basic Countries/Regions</u>.

Before specifying the country/region code, please see Prerequisites.

- **Restricting Tax Return Type**: Enter the Tax Return Type that should report specific items before they are reported by this tax declaration profile. This is usually used if specific transactions need to be reported on a monthly basis and then in total for a yearly return.
- **Deferred Tax:** For withholding taxes, no entry is necessary.
- **Reporting Tax Corrections:** Specifies whether all or only changed/corrected items are reported in a tax correction run.
- Level of Detail:
  - Summary: Used for declarations that aggregate transactions to box numbers.
     This configuration is not supported for partner implementation.
  - Subtotal: Aggregates transaction depending on specific/field values.
  - o Detailed: Do not use.
- **Object Type Code**: Specifies whether withholding taxes or product taxes shall be reported. For withholding taxes, enter '134'.
- **Nil Return:** Indicates whether the creation of a tax declaration is required, even if there are no tax items in the reporting period (nil return).

#### Do not use the following indicators:

- State Relevant: Indicates whether this type of return can be created per state, for example, withholding taxes relevant in two different states need to be reported separately in the system.
- Jurisdiction Relevant: Indicates whether this type of return can be created per jurisdiction, for example, withholding taxes relevant in two different cities need to be reported separately in the system.

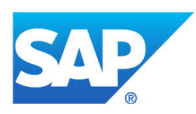

- **Tax Reporting Unit Relevant**: Indicates whether tax reporting units can be configured in the system and then assigned to one company tax arrangement.
- Summarized Tax Return Type
- PaymentRelevant: Set this indicator if the tax return is payment relevant. If the Payment Required indicator is set, open the Payment Attributes node and enter the values as below:
  - o Tax Return: Specify the tax return type created above
  - **Country:** Specify the country as above.

| itess Configuration Set Field Values                                    |          |                     |  |
|-------------------------------------------------------------------------|----------|---------------------|--|
| Tax Return Types Tax Event Summary Layout Group Ortens for Sub Totaling | Country" | Tax Return<br>Tipe: |  |
| Tax Type Income Type Summary Layout Payment Attributes                  |          |                     |  |

- OSS Return: Set this indicator if it is an One Stop Shop (OSS) tax return.
- Approval Sub Process Enabled
- 7. Configuration of *Tax Event* node and the *Summary Layout* sub node is not required for withholding tax.
- If you have selected this or one of your tax declarations as a Subtotal, select the *Group Criteria* for Sub Totaling node and enter the following data:

| Business Configuration S                              | et Wizard                            |                                   |                                    |                        |                      |                  |             |               |              |              |                     |                  |                                         |  |
|-------------------------------------------------------|--------------------------------------|-----------------------------------|------------------------------------|------------------------|----------------------|------------------|-------------|---------------|--------------|--------------|---------------------|------------------|-----------------------------------------|--|
| Define the Values of You<br>You can specify the field | <b>ur Business</b><br>I values of yo | Configuration<br>ur business conf | Set (2/3)<br>iguration set. You ca | an display information | n about a field by c | licking the fiel | d name. You | i cannot char | nge the node | e structure. |                     |                  |                                         |  |
| Business Configuration Set F                          | ield Values                          |                                   |                                    |                        |                      |                  |             |               |              |              |                     |                  |                                         |  |
|                                                       |                                      |                                   |                                    |                        |                      |                  |             |               |              |              |                     |                  |                                         |  |
| Add Row Copy R                                        | ow Dele                              | ete Row                           |                                    |                        |                      |                  |             |               |              |              |                     |                  |                                         |  |
| ⊟-Tax Return Type                                     |                                      | intry/Region*                     | Tax Return<br>Type*                | Grouping<br>Section*   | Grouping<br>Level*   | Group<br>1       | Group<br>2  | Group<br>3    | Group<br>4   | Group<br>5   | Summary<br>Required | Section<br>Usage | Regular Tax Items<br>Relevance Indicato |  |
| Summary                                               | •                                    |                                   |                                    |                        |                      | -                |             |               | -            | 1            |                     |                  |                                         |  |
| - Tax Type<br>- Income Type                           |                                      |                                   |                                    |                        |                      |                  |             |               |              |              |                     |                  |                                         |  |
| Summary<br>Payment Attri                              |                                      |                                   |                                    |                        |                      |                  |             |               |              |              |                     |                  |                                         |  |
|                                                       |                                      |                                   |                                    |                        |                      |                  |             |               |              |              |                     |                  |                                         |  |

- Country/Region: Enter the country/region you entered on the Tax Return Types node.
- *Tax Return Type*: Enter the corresponding value of the type you specified on the *Tax Return Types* node.
- **Grouping Section:** The grouping section allows you to define several sections for a tax return. This is required if the tax-relevant data must be declared in several views, for example, first view listed by tax type independent of company and second view listed

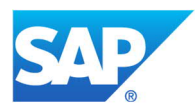

by company. The grouping section field accepts any numerical value greater than or equal to 1. Users can define as many sections as they wish. These sections differ in grouping criteria. Each section has its own individual line in the grouping criteria node. Hence, if you have two sections defined, then there will be two lines in that node - 1 for the first section and another for the second section.

- **Grouping Level:** The grouping level allows you to create a hierarchy within a grouping section. This field accepts any numerical value greater than or equal to 1. Within a section, grouping levels can differ. Therefore, you may have 2 grouping levels or criteria sets for the same section.
- Group 1 Group 5: The values entered here define the attributes that will be used during the creation of the tax declaration to aggregate all withholding tax transactions, for example, if you define the Customer/Supplier as a group, all withholding tax transactions will be aggregated and reported per supplier.
- Summary Required: Setting this field allows you to assign the aggregated results to box numbers.
- Section Usage: Controls whether or not a section is included in a tax declaration.
- Regular Tax Items Relevance Indicator: Ensure this indicator is selected.
- 9. Configuration of *Tax Type* node is not required for withholding tax.
- 10. Select the *Income Type* node and enter the values as described below:

🔯 Business Configuration Set Wizard

Define the Values of Your Business Configuration Set (2/3)

You can specify the field values of your business configuration set. You can display information about a field by clicking the field name. You cannot change the node structure

| Add Row     Copy Row     Delete Row          - Tax Return Type<br>- Summary<br>- Group Criteria <u>Country/Region*</u> <u>Tax Return</u> <u>Tax</u> <u>Income</u><br><u>Type*</u> <u>Type*</u> | Add Row     Copy Row     Delete Row       Tax Return Type     Tax Return Type*     Tax Income       Tax Event     Summary     Type*       Group Criterie     Tax Type | Add Row     Copy Row     Delete Row       Tax Return Type     Tax Return     Tax       - Tax Event     - Summary       - Group Criteria     - Tax Type       - Tax Type     - Summary | isiness Configurat    | ion Set f | Field Va | lues            |                     |                            |                 |  |  |
|----------------------------------------------------------------------------------------------------|----------------------------------------------------------------------------------------------------|----------------------------------------------------------------------------------------------------|-----------------------|-----------|----------|-----------------|---------------------|----------------------------|-----------------|--|--|
| □ Tax Return Type<br>□ Tax Event<br>□ Summary<br>□ Group Criteria                                                                                                    | □ Tax Return Type<br>□ Tax Event<br>□ Summary<br>□ Group Criteria<br>□ Tax Type                                                                                       | □ Tax Return Type<br>□ Tax Event<br>□ Summary<br>□ Group Criteria<br>□ Tax Type<br>□ Income Type<br>□ Income Type<br>□ Income Type<br>□ Income Type                                   | Add Row               | Copy F    | Row      | Delete Row      |                     |                            |                 |  |  |
| - Group Criteria                                                                                                    | - Group Criteria<br>- Tax Type                                                                                                    | Summary     Group Criteria     Tax Type     Crome Type     Summary                                                                                                    | 🖃 - Tax Return Typ    | De        |          | Country/Region* | Tax Return<br>Type* | <u>Tax</u><br><u>Type*</u> | Income<br>Type* |  |  |
|                                                                                                    | - Тах Туре                                                                                                    | - Tax Type<br>- Income Type<br>- Summary                                                                                                    | Summar<br>Group Crite | ry<br>ria |          |                 |                     |                            |                 |  |  |
| Summary<br>Payment Attri                                                                                                    | - Payment Attri                                                                                                    |                                                                                                    |                       |           |          |                 |                     |                            |                 |  |  |

- Country/Region: Enter the country/region you entered on the Tax Return Types node.
- *Tax Return Type:* Enter the corresponding value of the type you specified on the *Tax Return Types* node.
- **Tax Type:** Enter all the previously created tax types that should be reported by the tax declaration that is being configured.
- **Income Type:** Enter all the previously created income types that should be reported by the tax declaration that is being configured.

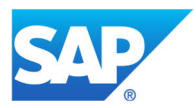

- 11. Summary tax declaration is not supported for withholding tax in PDI. Therefore, the *Summary Layout* sub node under the *Income Type* node is not relevant.
- 12. If all the values are correct and you want to save the content, click *Finish.*
- 13. Right-click on the BC set that you created in the *Solution Explorer* view and select *Activate* to activate it. After activation, you can use this content to configure other steps.

# 5.10 Implement BAdI for Check Master Data during Tax return creation

**Note**: Implement *Check Master Data* BAdI only if there are any country specific checks required for master data while creating Tax Return. It is **not mandatory**.

You must implement the **CheckMasterData** BAdI to check on the master data and raise message if some master data is missing. The system implements this BAdI, during the creation of the tax return.

Follow the steps below to create the implementation:

In the solution explorer, right-click the solution name and select *Add New Item*. Select *Enhancement Implementation* and click on *Add*.

| stalled Templates                          | Sort by: Default                 |                                                                                                    | Search Installed Templates                                                                                     |
|--------------------------------------------|----------------------------------|----------------------------------------------------------------------------------------------------|----------------------------------------------------------------------------------------------------|
| SAP<br>Analytics<br>Business Configuration | Business Configuration Object    | SAP                                                                                                    | You can create an enhancement<br>implementation of an SAP enhancement                                          |
| Extension<br>Mashups and Web Services      | Business Configuration Set       | SAP                                                                                                    | option to allow customers to apply<br>business rules that meet specific<br>requirements, for example, country- |
| Screens<br>Service Integration             | Business Configuration View      | Business Object SAP specific requirements, without the standard SAP cloud solut enhancement implementatic a message definition, a filter, file. | specific requirements, without modifying<br>the standard SAP cloud solution. An                                |
|                                            | Business Object                  |                                                                                                    | enhancement implementation consists o<br>a message definition, a filter, and a script                          |
|                                            | Business Object Extension        | SAP                                                                                                    | THE.                                                                                                    |
|                                            | Code List Data Type              | SAP                                                                                                    |                                                                                                    |
|                                            | Combined Data Source             | SAP                                                                                                    |                                                                                                    |
|                                            | Communication Scenario           | SAP                                                                                                    |                                                                                                    |
|                                            | Data Mashup                      | SAP                                                                                                    |                                                                                                    |
|                                            | Data Source                      | SAP                                                                                                    |                                                                                                    |
|                                            | Embedded Component               | SAP                                                                                                    |                                                                                                    |
|                                            | Enhancement Implementation       | SAP                                                                                                    |                                                                                                    |
|                                            | External Web Service Integration | SAP                                                                                                    | •                                                                                                    |

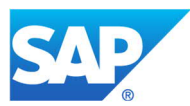

2. In the next screen, enter the namespace and BAdI name as given below.

| Create Enhancement                       |                                                                                                    |   |
|------------------------------------------|----------------------------------------------------------------------------------------------------|---|
| To create an enhan<br>enhancement optior | cement implementation, select an appropriate namespace and an SAP<br>n. You can select a related business object to filter the list of enhancement options. | 2 |
| Namespace: *                             | http://sap.com/xi/AP/DueltemManagement/Global                                                                                                    |   |
| Business Object:                         |                                                                                                    |   |
| Enhancement Option: *                    | CheckMasterData 🔹                                                                                                    |   |
|                                          | OK Cancel                                                                                                    | ] |

3. This BAdI has 2 filter parameters – **Country Code** and **Tax Declaration Type Code**. Specify these filter parameters as shown below.

| V8Z3OKETY SAP Cloud Applications studio                                                                                                    |                                                                                                    | and the local division in which the                                                                                                    | and in such that  |                 |                |                                                 |                                                                                                    |
|----------------------------------------------------------------------------------------------------|----------------------------------------------------------------------------------------------------|----------------------------------------------------------------------------------------------------|-------------------|-----------------|----------------|-------------------------------------------------|----------------------------------------------------------------------------------------------------|
| <u>File Edit View Project Debug Tools Administration</u>                                                                                                    | on <u>W</u> indow <u>H</u> elp                                                                                                    |                                                                                                    |                   |                 |                |                                                 |                                                                                                    |
| : 田・宮 🖥 🚽 🖉 🕹 🖄 🖄 🖕 - 円・同・目:                                                                                                    |                                                                                                    | 💽 🚰 🚽 🤡 😰 🕸 🗐 📎                                                                                                    | 🌋 😥 🖕 🗄 🦢 🔌       | ) 🔛 🗸           |                |                                                 |                                                                                                    |
| i 💿 🔳 🕨 💷 🗇 🕼 🖆 🕍 📲 📲                                                                                                    |                                                                                                    |                                                                                                    |                   |                 |                |                                                 |                                                                                                    |
| My Solutions(QCF131,Partner_Development) • 4 ×                                                                                                    | CHECK_MASTER_DATA.absl* Enh                                                                                                    | nancementImplementation2.fltr* >>                                                                                                    | EnhancementImplem | nentation2.en   | ht*            | -                                               | Solution Explorer 🔹 म 🗙                                                                                                    |
| 🕫 🌒 🔮 🥙 📃 🔍 🚱                                                                                                    |                                                                                                    |                                                                                                    |                   |                 |                |                                                 |                                                                                                    |
| Image: Solutions (Customer ID: 483355)         Image: Solutions (Customer ID: 483355)           Image: Solutions (Customer ID: 483355)         Image: Solutions (Customer ID: 483355)           Image: Solutions (Customer ID: 483355)         Image: Solutions (Customer ID: 483355)           Image: Solutions (Customer ID: 483355)         Image: Solutions (Customer ID: 483355)           Image: Solutions (Customer ID: 483355)         Image: Solutions (Customer ID: 483357)           Image: Solutions (Customer ID: 483357)         Image: Solutions (Customer ID: 483357)           Image: Solutions (Customer ID: 483357)         Image: Solutions (Customer ID: 483357)           Image: Solutions (Customer ID: 483357)         Image: Solutions (Customer ID: 483357)           Image: Solutions (Customer ID: 483357)         Image: Solutions (Customer ID: 483357)           Image: Solution (Customer ID: 483357)         Image: Solution (Customer ID: 483357)           Image: Solution (Customer ID: 483357)         Image: Solution (Customer ID: 483357)           Image: Solution (Customer ID: 483357)         Image: Solution (Customer ID: 483357)           Image: Solution (Customer ID: 483357)         Image: Solution (Customer ID: 483357)           Image: Solution (Customer ID: 483357)         Image: Solution (Customer ID: 483357)           Image: Solution (Customer ID: 483357)         Image: Solution (Customer ID: 483357)           Image: Solution (Customer ID: 4833577)         Image: Solutio                                                                                                    | Erhancement Option Information<br>Namespace:<br>Enhancement Option:<br>Enhancement Option Description:<br>Enhancement Option Type:<br>Related Business Object:<br>Filters<br>You can specify a value for each f<br>Delete Row Delete All<br>Country Code<br>p ? SG-Singapore • | Http://sap.com/xi/AP/DueltemManz<br>CheckMasterData<br>Oneck master data for country spect<br>Multiple Use<br>Product TaxDeclaration<br>filter. By default, all filters are disabled en<br>Tax Declaration<br>Type Code | gement/Global     | To enable a fit | er, select the | filter checkbox.                                | Clower of the second second s |
|                                                                                                    |                                                                                                    |                                                                                                    |                   |                 |                |                                                 | Properties - A ×                                                                                                    |
|                                                                                                    |                                                                                                    |                                                                                                    |                   |                 |                |                                                 | EnhancementImplementation2.fltr Fi -                                                                                                    |
|                                                                                                    | Error List                                                                                                    | ) Messages                                                                                                    |                   |                 |                | + 4 ×                                           | File Name EnhancementImplen A                                                                                                    |
| I nomas Hammer - MC Quality Review Demi     More Thomas Hammer - MC Quality Review Demi                                                                                                    | Description                                                                                                    |                                                                                                    | File              | Line            | Column         | Project                                         | Last Changed 9/20/2013 3:33:32 PN                                                                                                    |
| Thomas Hammer - MC Quality Review Dem     We for the second second | 3 Symbol 'result' is not valid.                                                                                                    |                                                                                                    | EnhancementImplem | 19              | 8              | GLO WHT BCO PSM<br>enabling (In<br>Development) | Status     Activation Sta Runtime objects do r                                                                                                    |
| Thomas Hammer - Quality Keview missing 2<br>Thomas Kretz - BC Test Solution (/MY39ZH(<br>                                                                                                    | 2 Token ')' is missing.                                                                                                    |                                                                                                    | Enhancementimplem | 19              | 8              | GLO WHT BCO PSM<br>enabling (In<br>Development) | Activation Status<br>Status of the (runtime) objects created<br>during activation.                                                                                                    |
| Ready                                                                                                    |                                                                                                    |                                                                                                    |                   |                 |                |                                                 |                                                                                                    |

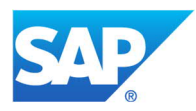

4. The import parameter of the operation Check\_Master\_Data of this enhancement method has three parts, which are defined below:

#### • CompanyTaxArrangment:

| CompanyID                       | ID of the company                                  |
|---------------------------------|----------------------------------------------------|
| CompanyUUID                     | UUID for company                                   |
| SystemAdministrativeData        |                                                    |
| TaxAuthorityCountryCode         | Country of the Tax Authority                       |
| TaxAuthorityInternalID          | ID of the Tax Authority                            |
| TaxAuthorityJurisdictionCode    | Jurisdiction code of the Tax Authority             |
| TaxAuthorityRegionCode          | Region code of the Tax Authority                   |
| TaxAuthorityUUID                | UUID of the Tax Authority                          |
| TaxWithholdingRequiredIndicator | Indicator to set if the company can withhold taxes |
| ValidityPeriod                  | The period between which the company tax           |
|                                 | arrangement will be valid                          |

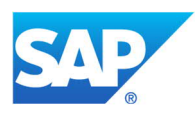

#### • TaxReturnArrangement:

| CarryForwardRequiredIndicator                   | Is set if carry forward is allowed                                                                      |
|-------------------------------------------------|----------------------------------------------------------------------------------------------------|
| ElectronicSubmissionRequiredIndicator           | Is set if the file is available for tax return                                                          |
| ID                                              | Tax Return Arrangement ID                                                                               |
| IsInitial                                       | (NA)                                                                                                    |
| PaymentCalendarDayRecurrence                    | Provides the details on frequency of payment,<br>period of payment like month or week day<br>selection. |
| PrintFormRequiredIndicator                      | Is set if the print form is available for tax return                                                    |
| ResponsibleBusinessPartnerUUID                  | UUID of the person responsible maintained at company tax arrangement level                              |
| SupportingDocumentsSeparatelySubmittedIndicator | Set if the documents to be submitted separately from the tax return                                     |
| SystemAdministrativeData                        | Provides the details on creation date and time as well as last changed date and time (NA)               |
| TaxAdvisorID                                    | ID of the Tax Advisor maintained at company tax arrangement                                             |
| TaxAdvisorUUID                                  | UUID of the Tax Advisor                                                                                 |
| TaxDeclarationCalendarDayRecurrence             | Tax reporting recurrence details like yearly<br>/monthly reporting date /month etc.                     |
| TaxDeclarationTypeCode                          | Tax return type code                                                                                    |
| TaxPaymentRequiredIndicator                     | Is set if the tax return is payment relevant                                                            |
| TaxRefundAmountTolerance                        | Tax refund amount /currency details                                                                     |
| ThresholdAmount                                 | Threshold amount for reporting tax return                                                               |
| ThresholdRelevanceIndicator                     | Is checked then threshold amount must not be blank.                                                     |
| UUID                                            | UUID for Tax Return Arrangement                                                                         |

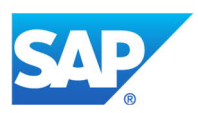

- CorrectionDeclarationIndicator: Is set if the return created is correction relevant
- ProductTaxRelevantIndicator: Is set if the return is product tax relevant
- VATGroupIndicator: Is set if the companies belong to the same VAT group
- EndDate: End date of the tax return run which created this tax return
- StartDate: Start date of the tax return run which created this tax return
- WithholdingTaxRelevantIndicator: Is set if the return is withholding-tax relevant

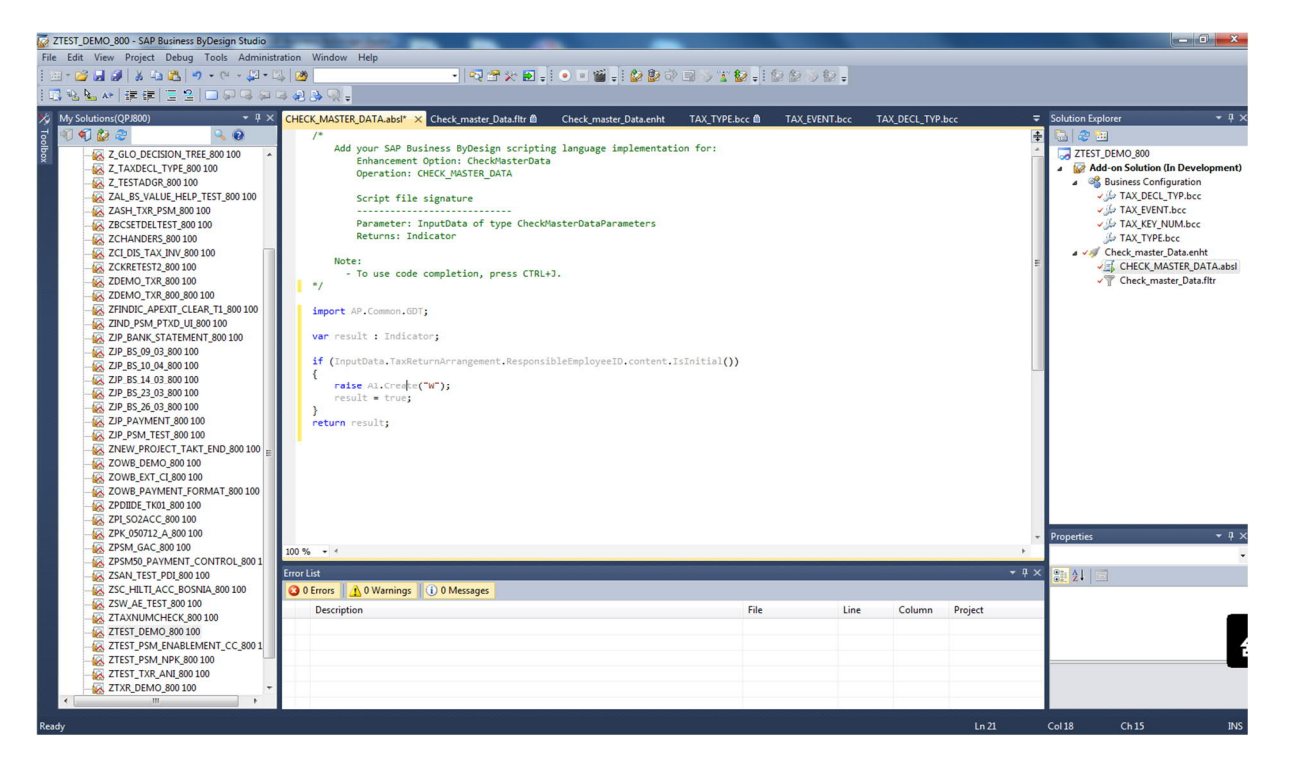

5. Save and activate the solution.

You can now create withholding tax return arrangements for the non-localized countries in the SAP Business ByDesign System.

For more information, see:

- <u>Tax Authorities Quick Guide</u>
- Withholding Tax Return Runs Quick Guide

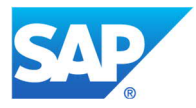

#### 5.11 Configure Account Determination

Create a new partner BC set for SAP BCO *Account Determination Withholding Tax Countries*. Since most postings in the system are done automatically, the required accounts need to be determined according to predefined rules.

Automatic account determination must be set up for each chart of accounts. To do this, follow the steps below:

#### 5.11.1 Create a New Usage Type

- In the Solution Explorer, follow the steps as above and navigate to *Business Configuration Object -> Name*. Select *AccountDeterminationWitholdingTaxCountries* from the list.
- 2. Select *Next* to open a new window.
- 3. Select the *Account Determination Withholding Tax Countries* node, and specify the values for each field as below:
  - **CountryUsageType**: Enter a numerical value of your choice.
  - CountryUsageCategory: Select Withholding Tax.
  - Name/content: Enter a description for the new country usage type.

| 🐼 Business Configuration Set Wizard                                                                                                    | _              |                          |                                            |                         |  |
|----------------------------------------------------------------------------------------------------|----------------|--------------------------|--------------------------------------------|-------------------------|--|
| Define the Values of Your Business Configuration Set (2/3)<br>You can specify the field values of your business configuration set. You | can display ir | nformation about a field | by clicking the field name. You cannot cha | nge the node structure. |  |
| Business Configuration Set Field Values                                                                                                |                |                          |                                            |                         |  |
| Add Row Copy Row Delete Row                                                                                                    |                |                          |                                            |                         |  |
| - Account Determination Withholding Tax Countries                                                                                      |                | Country Usage Type*      | CountryUsageCategory*                      | Name/content*           |  |
| Country Usage Type Assignment                                                                                                    | 1              | 1                        | WithholdingTax                             | Withholding Tax         |  |
|                                                                                                    | *              |                          |                                            |                         |  |
|                                                                                                    |                |                          |                                            |                         |  |
|                                                                                                    |                |                          |                                            |                         |  |
|                                                                                                    |                |                          |                                            |                         |  |

4. Select the *Country Usage Type Assignment* node and enter the country usage type you have defined above. Under *CountryCode*, assign the country for which you need to configure withholding tax account determination. For example, Tunisia, as shown in the example below.

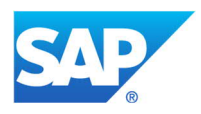

| Business Configuration Set Field Values           Add Row         Copy Row         Delete Row |                                                      |
|-----------------------------------------------------------------------------------------------|------------------------------------------------------|
| □- Account Determination Withholding Tax Countries<br>└- Country Usage Type Assignment        | CountryUsageType* CountryCode*<br>▶ 1 Turisis ▼<br>* |

5. Activate the new BC set.

#### 5.11.2 Create Field Names

Create a new partner BC Set for SAP BCO *Account Determination User Interface Control*. When you create the fields in the studio, a corresponding field will be available for your use in the SAP Business ByDesign System.

- In the Solution Explorer, follow the steps as above and navigate to Business Configuration
   Object -> Name, and select AccountDeterminationUserInterfaceControl from the list.
- 2. Select *Next* to open a new window.
- 3. Select the node *Account Determination User Interface Control Root*. Under *Country Usage Type*, choose the value that you have defined in section **5.9.1 Create a New Usage Type**.

| You can specify the field values of your business configuration a<br>structure.                                                           | uration :  | set. You can display information about a field by clickin |
|----------------------------------------------------------------------------------------------------|------------|-----------------------------------------------------------|
| Business Configuration Set Field Values                                                                                                   |            |                                                           |
| Add Row Copy Row Delete Row<br>- Account Determination User Interface Control Root<br>- Account Determination User Interface Control Fiel | <b>•</b> * | CountryUsageType*<br>WithholdingTax ▼                     |

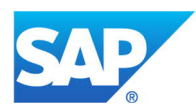

- 4. Select node *Account Determination User Interface Control Field Country Assignment* and enter the values as described below:
  - *CountryUsageType*: Choose the value that you have defined in section **5.9.1 Create a New** Usage Type.
  - **AccountDeterminationFieldNameType:** For withholding tax, you have to assign any of the following Account Determination Field Name Types for withholding tax account determination.
    - Withholding Tax: This account is used for all operational postings with withholding tax. This can be payments and clearings, if withholding tax is posted at payment time. It can also be invoices, if withholding tax is posted at invoice time.
    - **Grossing Up: Withholding Tax**: This account is used, if the grossing up withholding tax posting procedure is used.
    - **Tax Payables: Withholding Tax:** This account is used for posting the withholding tax declaration.
    - **Pre-Payments: Withholding Tax**: This account is used for posting the withholding tax pre-payment transaction.
    - Exchange Rate Differences: Withholding Tax: The withholding tax exchange rate difference account is posted in instances where documents are posted in a foreign currency.
    - **Tab Withholding Tax:** This field type activates the tab **Withholding Tax** in tax account determination in the SAP Business ByDesign system.
  - **CountryCode:** Each Account Determination Field Name Type must be assigned to the account determination profile country for which withholding tax will be activated. In the following example, this is Tunisia.

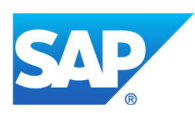

Define the Values of Your Business Configuration Set (2/3)

You can specify the field values of your business configuration set. You can display information about a field by clicking the field name. You cannot change the node structure.

| Withholding Tax Withholding Tax Withholding Tax |                            |
|-------------------------------------------------|----------------------------|
|                                                 | pes Tunisia                |
| Withholding Tax Withholding Tax                 | Tunisia                    |
| WithholdingTax Grossing Up: Withh               | nolding Tax Tunisia        |
| WithholdingTax Tax Payables: With               | nholding Tax Tunisia       |
| WithholdingTax Pre-Payments: With               | nholding Tax Tunisia       |
| Withholding Tax Exchange Rate Dit               | ferences: Withhold Tunisia |
| 1.10 WithholdingTax Tab WithholdingTa           | ax Tunisia 👻               |
| *                                               |                            |

5. Activate the new BC Set.

# 5.12 Deploy the Solution to the SAP Business ByDesign System

To use the content in the SAP Business ByDesign system, go to the Solution Explorer and right-click your solution, then select **Deploy Business Configuration.** 

#### 5.13 Create a Tax Decision Tree

In order to determine the withholding taxes automatically, you need to create a tax decision tree. For more information, see:

Create a Tax Decision Tree •

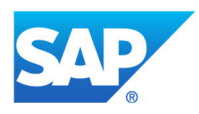

Note: You need to perform step <u>5.12 Deploy the Solution to the SAP Business ByDesign</u> <u>System</u> again, if you want to deploy the Tax Decision Tree and to test the tax determination in the SAP Business System.

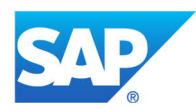

# 5.14 Assign the Withholding Tax Country in the SAP Business ByDesign System

- 1. In the SAP Business ByDesign system, go to the *Business Configuration* work center and navigate to the *Charts of Accounts, Financial Reporting Structures, Account Determination* fine tuning activity.
- 2. Open the activity and select *Account Determination->Tax*.

|     | Close                                                                                                    |
|-----|----------------------------------------------------------------------------------------------------|
|     | You must define your own charts of accounts. You can either copy SAP templates of charts of accounts, including their account determination or you can define everything manually.                                                                                           |
|     | Chart of Accounts<br>To create your chart of accounts you can copy a template chart of accounts, import a chart of accounts from a Microsoft Excel file, or enter<br>Copy template chart of accounts<br>Edit chart of accounts                                               |
|     | Financial Reporting Structures<br>To create financial reports, the system requires financial reporting structures that specify how the report is compiled and which calculations<br>Edit financial reporting structures                                                      |
|     | Account Determination Groups<br>Account determination groups are used to group objects that are handled similarly in account determination (for example, all raw materials<br>Edit Account Determination Groups                                                              |
|     | Reconciliation Account Types<br>You use reconciliation account types to specify G/L accounts for special business transactions such as down payments, that differ from ordineceivables.<br>Maintain settings for reconciliation accounts                                     |
|     | Golden Audit China<br>Define additional account attributes based on Financial Reporting Structure items. The attributes will be used for the Golden Audit account<br>defined the Financial Reporting Structure.<br>Golden Audit China                                        |
|     | Account Determination<br>Because almost all postings in the system are done automatically, the required accounts need to be determined according to predefined ru<br>set up for each chart of accounts.<br>General Ledger<br>Fixed Assets<br>Inventories<br>Accounts Pavable |
| ſ   | Accounts Receivable<br>Cash<br>Tax                                                                                                    |
| -   | Costs Sales Data Migration                                                                                                    |
| -01 | G/L Account Mapping<br>You can define a mapping for G/L accounts that are used in different charts of accounts. This mapping is applied in cases where journal en<br>books for a company and the sets of books do not all use the same chart of accounts.                    |

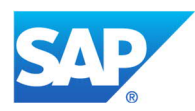

3. Assign the withholding tax country to the account determination profile. You can reuse an existing account determination profile or create a new account determination profile especially for the country enabled for withholding tax.

|                                                                                                    | ranslate                                                                                                    |                                                                                                    |                                                                                                    |
|----------------------------------------------------------------------------------------------------|----------------------------------------------------------------------------------------------------|----------------------------------------------------------------------------------------------------|----------------------------------------------------------------------------------------------------|
| The accounts for automatic postings are determin<br>chart of accounts, you can edit the account determ<br>differences there.                                                                                                    | ed according to predefined account determination rules. If a<br>nination in the standard profile. If you have different account                                                                                                    | all of your com<br>t determinatior                                                                                                    | panies use the same account determination for<br>ns for the same chart of accounts, copy a profile                                                        |
| Add Row   Copy Delete   Assi                                                                                                    | gn Countries to Profile Download Account Determin                                                                                                    | ation Overview                                                                                                    | <u>(</u>                                                                                                    |
| Account Determination Profile                                                                                                    | Description                                                                                                    |                                                                                                    | Chart of Accounts                                                                                                    |
| CAFR                                                                                                    | Account Determination Profile for FR COA                                                                                                    |                                                                                                    | CAFR - FR: France - Chart of                                                                                                    |
| CAGB                                                                                                    | Account Determination Profile for UK COA                                                                                                    |                                                                                                    | CAGB - GB: Great Britain - Ch                                                                                                    |
| CAIA                                                                                                    | Account Determination Profile IAS COA                                                                                                    |                                                                                                    | CAIA - IFRS Chart of Account                                                                                                    |
| CAIN                                                                                                    | Account Determination Profile for IN COA                                                                                                    |                                                                                                    | CAIN - IN: India - Chart of Acc                                                                                                    |
| Change Subledger: Tax                                                                                                    | ¥                                                                                                    |                                                                                                    |                                                                                                    |
| Change Subledger: Tax<br>Tax<br>In this screen you can edit the determination of ac<br>determination is based on account determination of<br>Input Tax Output Tax Differences                                                                                                    | counts which are used in different business transactions wi<br>proups which are derived from different types of master dat<br>Tax Payments                                                                                                    | thin tax accour<br>a depending o                                                                                                    | nting such as posting of input tax or output tax.<br>n the business transaction.                                                                          |
| Change Subledger: Tax Tax In this screen you can edit the determination of ac determination is based on account determination g Input Tax Output Tax Differences Add Row Copy Delete                                                                                                    | counts which are used in different business transactions wi<br>roups which are derived from different types of master dat<br>Tax Payments                                                                                                    | thin tax accou<br>a depending o                                                                                                    | nting such as posting of input tax or output tax.<br>n the business transaction.                                                                          |
| Change Subledger: Tax Tax Tax In this screen you can edit the determination of ac determination is based on account determination of Input Tax Output Tax Differences Add Row Copy Delete Account Determination Group for Taxable E                                                                                           | counts which are used in different business transactions wi<br>groups which are derived from different types of master dat<br>Tax Payments  vent  Input Tax                                                                                                    | thin tax accour<br>a depending o                                                                                                    | nting such as posting of input tax or output tax.<br>In the business transaction.<br>Deferred Input Tax_                                                  |
| Change Subledger: Tax Tax In this screen you can edit the determination of ac determination is based on account determination of Input Tax Output Tax Differences Add Row   Copy Delete Account Determination Group for Taxable E 9010 - Standard Tax                                                                         | counts which are used in different business transactions will proups which are derived from different types of master dat     Tax Payments  vent Input Tax 231000 - Sales and Use Tax Payable                                                                                           | thin tax accound a depending of                                                                                                    | nting such as posting of input tax or output tax.<br>n the business transaction.<br>Deferred Input Tax<br>231005 - Deferred tax                           |
| Change Subledger: Tax<br>Tax<br>In this screen you can edit the determination of ac<br>determination is based on account determination of<br>Input Tax Output Tax Differences<br>Add Row   Copy Delete<br>Account Determination Group for Taxable E<br>9010 - Standard Tax<br>9020 - Intra-Community Acquisitions             | counts which are used in different business transactions wi<br>proups which are derived from different types of master dat<br>Tax Payments      vent     Input Tax     231000 - Sales and Use Tax Payable     231000 - Sales and Use Tax Payable                                        | thin tax account<br>a depending of<br>v                                                                                                    | nting such as posting of input tax or output tax."<br>n the business transaction.<br>Deferred Input Tax<br>231005 - Deferred tax<br>231005 - Deferred tax |
| Change Subledger: Tax Tax Tax In this screen you can edit the determination of ac determination is based on account determination of input Tax Output Tax Differences Add Row Copy Delete Account Determination Group for Taxable E 9010 - Standard Tax 9020 - Intra-Community Acquisitions 9030 - Import Sales/Purchases Tax | counts which are used in different business transactions wi<br>proups which are derived from different types of master dat<br>Tax Payments      vent     Input Tax     231000 - Sales and Use Tax Payable     231000 - Sales and Use Tax Payable     231000 - Sales and Use Tax Payable | thin tax accound a depending of the second second sec | nting such as posting of input tax or output tax.<br>In the business transaction.<br>Deferred Input Tax<br>231005 - Deferred tax<br>231005 - Deferred tax |

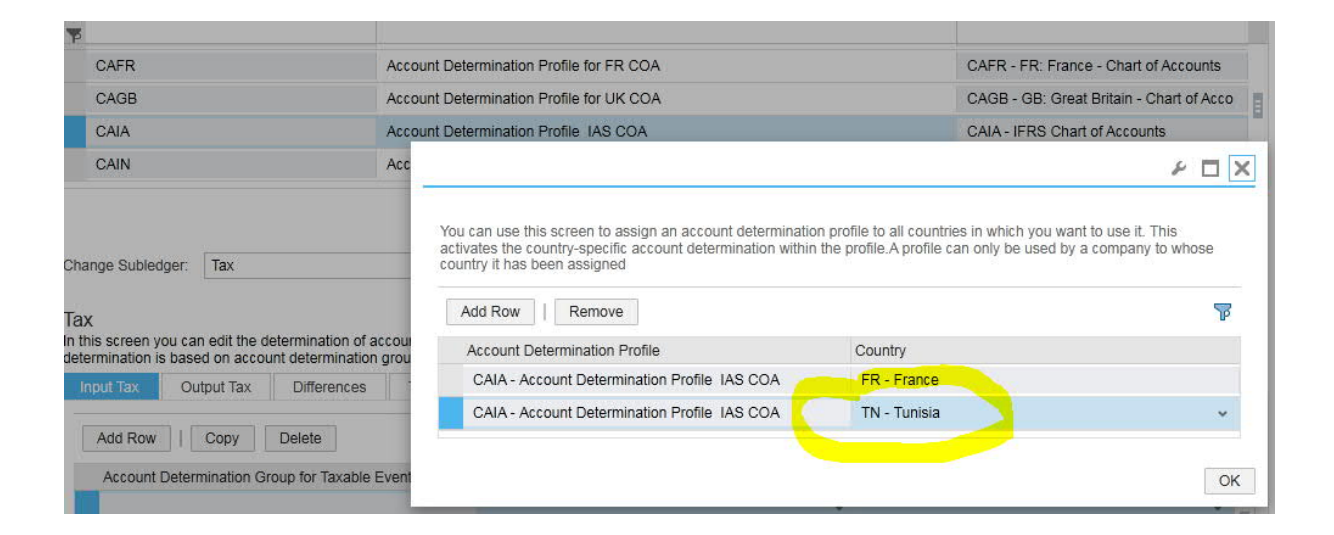

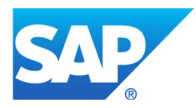

4. Click **OK**. The **Withholding Tax** tab appears. Maintain the withholding tax accounts under the tabs: **Withholding Tax**, **Differences**, and **Tax Payments** 

| CAFR                                                                                                    | Acc                                                                                                    | count Determination Profile for FR COA                                                                                                    | CAFR - FR: France - Chart of Accounts                                                                    |
|----------------------------------------------------------------------------------------------------|----------------------------------------------------------------------------------------------------|----------------------------------------------------------------------------------------------------|----------------------------------------------------------------------------------------------------|
| CAGB                                                                                                    | Acc                                                                                                    | count Determination Profile for UK COA                                                                                                    | CAGB - GB: Great Britain - Chart of Acco                                                                 |
| CAIA                                                                                                    | Acc                                                                                                    | count Determination Profile IAS COA                                                                                                    | CAIA - IFRS Chart of Accounts                                                                            |
| CAIN                                                                                                    | Acc                                                                                                    | count Determination Profile for IN COA                                                                                                    | CAIN - IN: India - Chart of Accounts                                                                     |
|                                                                                                    |                                                                                                    |                                                                                                    |                                                                                                    |
| Tax<br>In this screen you car<br>determination is base<br>Input Tax Ou                                             | n edit the determination of accou<br>ed on account determination grou<br>utput Tax Withholding Tax                                | Ints which are used in different business transactions within tax<br>ups which are derived from different types of master data deper<br>Differences Tax Payments | accounting such as posting of input tax or output tax. The account<br>nding on the business transaction. |
| Tax<br>In this screen you car<br>determination is base<br>Input Tax Ou<br>Country: TN - Tu                         | n edit the determination of accou<br>ed on account determination grou<br>utput Tax Withholding Tax<br>unisia                      | Ints which are used in different business transactions within tax<br>ups which are derived from different types of master data deper<br>Differences Tax Payments | accounting such as posting of input tax or output tax. The account doing on the business transaction.    |
| Tax<br>In this screen you car<br>determination is base<br>Input Tax Ou<br>Country: TN - TL<br>Add Row              | n edit the determination of accound determination grou<br>ed on account determination grou<br>tiput Tax Withholding Tax<br>unisia | unts which are used in different business transactions within tax<br>ups which are derived from different types of master data deper<br>Differences Tax Payments | accounting such as posting of input tax or output tax. The account ding on the business transaction.     |
| Tax<br>In this screen you car<br>determination is base<br>Input Tax Ou<br>Country: TN - Tu<br>Add Row  <br>Country | n edit the determination of accou<br>ed on account determination grou<br>itput Tax Withholding Tax<br>unisia                      | Ints which are used in different business transactions within tax<br>ups which are derived from different types of master data deper<br>Differences Tax Payments | accounting such as posting of input tax or output tax. The account<br>ading on the business transaction. |

# 5.15 Enable Withholding Tax Calculation in the SAP Business ByDesign System

- 1. In the SAP Business ByDesign system, navigate to *Tax Management>Tax Authorities> Company Tax Arrangement*.
- 2. To enable withholding tax calculation for your company, select the *Withholding Tax Required* checkbox in the *Company Tax Arrangements* tab.

**Note**: The withholding tax calculation can only be triggered if the country of the company and the tax country of the line item in the supplier invoice are the same.

To enable the withholding taxcalculation in supplier invoices, the supplier should be classified for withholding tax. To do so, navigate to the *Supplier Base -> Suppliers -> Financial Data->Tax Data*, and maintain the withholding tax classification in the *Withholding Tax Classifications* section.

Please note that the information contained here is subject to change upon further review.

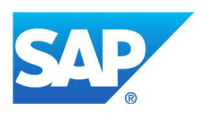

#### © Copyright 2022 SAP AG. All rights reserved.

No part of this publication may be reproduced or transmitted in any form or for any purpose without the express permission of SAP AG. The information contained herein may be changed without prior notice.

Some software products marketed by SAP AG and its distributors contain proprietary software components of other software vendors. Microsoft, Windows, Excel, Outlook, PowerPoint, Silverlight, and Visual Studio are registered trademarks of Microsoft Corporation. IBM, DB2, DB2 Universal Database, System i, System i5, System p, System p5, System x, System z, System z10, z10, z/VM, z/OS, OS/390, zEnterprise, PowerVM, Power Architecture, Power Systems, POWER7, POWER6+, POWER6, POWER, PowerHA, pureScale, PowerPC, BladeCenter, System Storage, Storwize, XIV, GPFS, HACMP, RETAIN, DB2 Connect, RACF, Redbooks, OS/2, AIX, Intelligent Miner, WebSphere, Tivoli, Informix, and Smarter Planet are trademarks or registered trademarks of IBM Corporation.

Linux is the registered trademark of Linus Torvalds in the United States and other countries.

Adobe, the Adobe logo, Acrobat, PostScript, and Reader are trademarks or registered trademarks of Adobe Systems Incorporated in the United States and other countries.

Oracle and Java are registered trademarks of Oracle and its affiliates. UNIX, X/Open, OSF/1, and Motif are registered trademarks of the Open Group.

Citrix, ICA, Program Neighborhood, MetaFrame, WinFrame, VideoFrame, and MultiWin are trademarks or registered trademarks of Citrix Systems Inc.

HTML, XML, XHTML, and W3C are trademarks or registered trademarks of W3C<sup>®</sup>, World Wide Web Consortium, Massachusetts Institute of Technology.

Apple, App Store, iBooks, iPad, iPhone, iPhoto, iPod, iTunes, Multi-Touch, Objective-C, Retina, Safari, Siri, and Xcode are trademarks or registered trademarks of Apple Inc.

IOS is a registered trademark of Cisco Systems Inc.

RIM, BlackBerry, BBM, BlackBerry Curve, BlackBerry Bold, BlackBerry Pearl, BlackBerry Torch, BlackBerry Storm, BlackBerry Storm2, BlackBerry PlayBook, and BlackBerry App World are trademarks or registered trademarks of Research in Motion Limited.

Google App Engine, Google Apps, Google Checkout, Google Data API, Google Maps, Google Mobile Ads, Google Mobile Updater, Google Mobile, Google Store, Google Sync, Google Updater, Google Voice, Google Mail, Gmail, YouTube, Dalvik and Android are trademarks or registered trademarks of Google Inc.

INTERMEC is a registered trademark of Intermec Technologies Corporation.

Wi-Fi is a registered trademark of Wi-Fi Alliance. Bluetooth is a registered trademark of Bluetooth SIG Inc. Business Objects and the Business Objects logo, BusinessObjects, Crystal Reports, Crystal Decisions, Web Intelligence, Xcelsius, and other Business Objects products and services mentioned herein as well as their respective logos are trademarks or registered trademarks of Business Objects Software Ltd. Business Objects is an SAP company.

Sybase and Adaptive Server, iAnywhere, Sybase 365, SQL Anywhere, and other Sybase products and services mentioned herein as well as their respective logos are trademarks or registered trademarks of Sybase Inc. Sybase is an SAP company. Crossgate, m@gic EDDY, B2B 360°, and B2B 360° Services are registered trademarks of Crossgate AG in Germany and other countries. Crossgate is an SAP company.

All other product and service names mentioned are the trademarks of their respective companies. Data contained in this document serves informational purposes only. National product specifications may vary.

These materials are subject to change without notice. These materials are provided by SAP AG and its affiliated companies ("SAP Group") for informational purposes only, without representation or warranty of any kind, and SAP Group shall not be liable for errors or omissions with respect to the materials. The only warranties for SAP Group products and services are those that are set forth in the express warranty statements accompanying such products and services, if any. Nothing herein should be construed as constituting an additional warranty.

These materials are provided "as is" without a warranty of any kind, either express or implied, including but not limited to, the implied warranties of merchantability, fitness for a particular purpose, or non-infringement.

SAP shall not be liable for damages of any kind including without limitation direct, special, indirect, or consequential damages that may result from the use of these materials.

SAP does not warrant the accuracy or completeness of the information, text, graphics, links or other items contained within these materials. SAP has no control over the information that you may access through the use of hot links contained in these materials and does not endorse your use of third party web pages nor provide any warranty whatsoever relating to third party web pages.

SAP NetWeaver "How-to" Guides are intended to simplify the product implementation. While specific product features and procedures typically are explained in a practical business context, it is not implied that those features and procedures are the only approach in solving a specific business problem using SAP NetWeaver. Should you wish to receive additional information, clarification or support, please refer to SAP Consulting.

Any software coding and/or code lines / strings ("Code") included in this documentation are only examples and are not

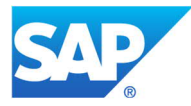

Motorola is a registered trademark of Motorola Trademark Holdings LLC.

Computop is a registered trademark of Computop Wirtschaftsinformatik GmbH.

SAP, R/3, SAP NetWeaver, Duet, PartnerEdge, ByDesign, SAP BusinessObjects Explorer, StreamWork, SAP HANA, and other SAP products and services mentioned herein as well as their respective logos are trademarks or registered trademarks of SAP AG in Germany and other countries. intended to be used in a productive system environment. The Code is only intended better explain and visualize the syntax and phrasing rules of certain coding. SAP does not warrant the correctness and completeness of the Code given herein, and SAP shall not be liable for errors or damages caused by the usage of the Code, except if such damages were caused by SAP intentionally or grossly negligent.

#### Disclaimer:

Some components of this product are based on Java<sup>™</sup>. Any code change in these components may cause unpredictable and severe malfunctions and is therefore expressively prohibited, as is any decompilation of these components.

Any Java<sup>™</sup> Source Code delivered with this product is only to be used by SAP's Support Services and may not be modified or altered in any way.

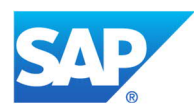